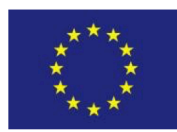

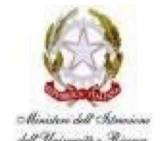

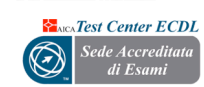

SECONDO ISTITUTO COMPRENSIVO "M. Montessori – V. Bilotta"

Cod. Mecc. BRIC832009 - C.F. 91071290745 CIRCOLO DIDATTICO "M. Montessori" – Viale Lilla – Tel. 0831841958 - Cod. Mecc. BREE83201B SCUOLA MEDIA "V. Bilotta" – Via Mazzini 2 – Tel 0831841608 Cod. Mecc. BRMM83201A

Sede Uffici: Viale V. Lilla – Tel. 0831841958 Fax 0831099025 e.mail: bric832009@istruzione.it pec: bric832009@pec.istruzione.it Sito: http://www.secondocomprensivo.edu.it

72021 - Francavilla Fontana (Br)

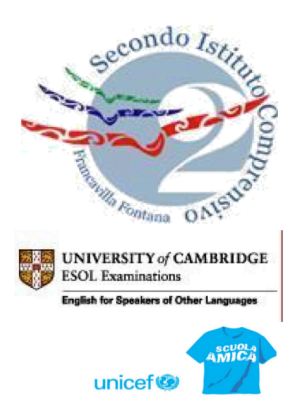

## **GUIDA SINTETICA GIUSTIFICAZIONI**

## **ASSENZE ON LINE**

## DAL REGISTRO ELETTRONICO NUVOLA

Una volta entrati con le proprie credenziali di accesso sul sistema informativo NUVOLA, sulla barra dei menù posta in alto a sinistra, cliccare sulla scheda assenze

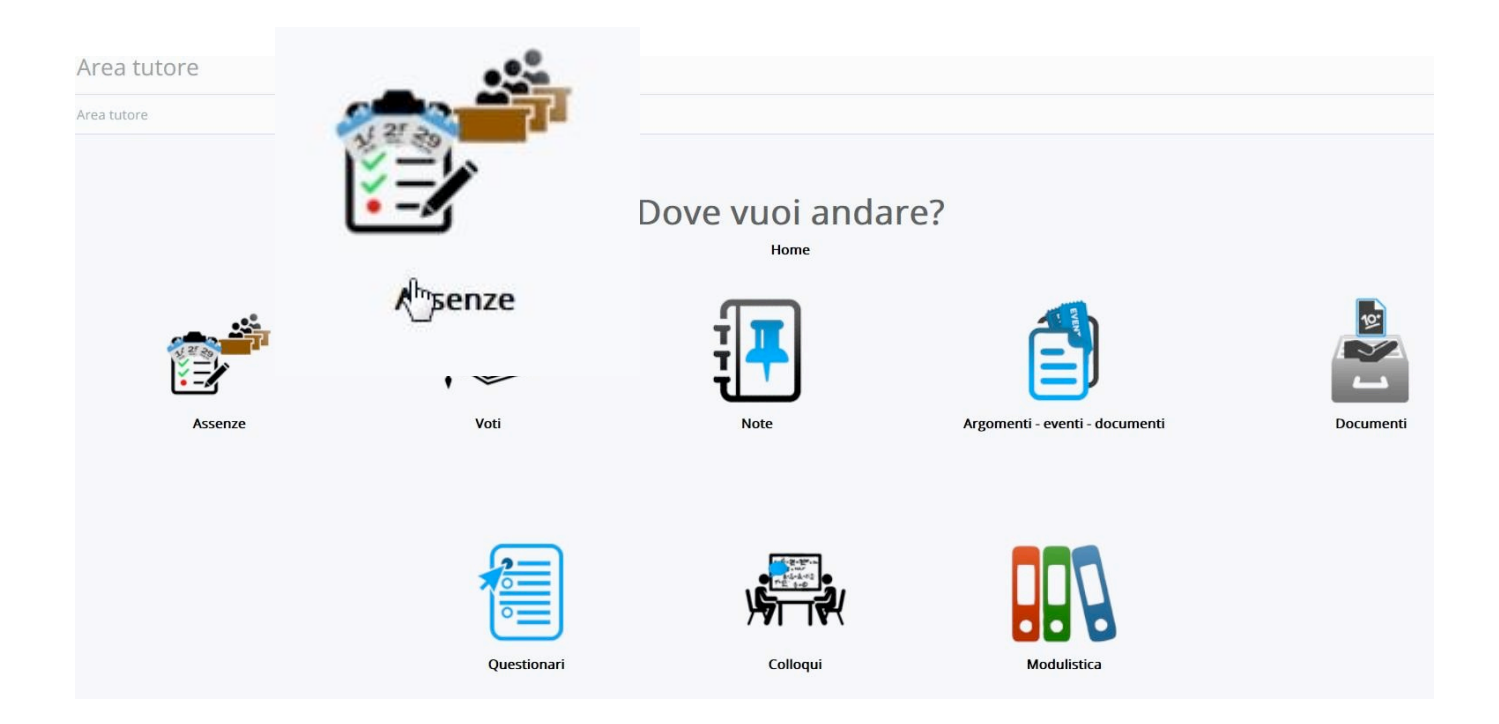

In questo modo si aprirà la schermata con il quadro generale delle assenze. Cliccando in corrispondenza dell'assenza o del ritardo come riportato nelle figure sottostanti

| ? ORE TOTALI |   |   |   |   |   |   |   |   |   |    |    |    |    |   |    |    |    |    |    |    |    |    |    |    |    |    |    |    |    |    |    |    |             |
|--------------|---|---|---|---|---|---|---|---|---|----|----|----|----|---|----|----|----|----|----|----|----|----|----|----|----|----|----|----|----|----|----|----|-------------|
|              |   |   |   |   |   |   |   |   |   |    |    |    |    |   |    |    |    |    |    |    |    |    |    |    |    |    |    |    |    |    |    |    |             |
| Mesi\Giorni  | 1 | 2 | 3 | 4 | 5 | 6 | 7 | 8 | 9 | 10 | 11 | 12 | 13 | 3 | 14 | 15 | 16 | 17 | 18 | 19 | 20 | 21 | 22 | 23 | 24 | 25 | 26 | 27 | 28 | 29 | 30 | 31 | Mesi\Giorni |
| Settembre    |   |   |   |   |   |   |   |   |   |    |    |    |    |   | Α  |    |    |    |    |    |    |    |    |    |    |    |    |    |    |    |    |    | Settembre   |
| Ottobre      |   |   |   |   |   |   |   |   |   |    |    |    |    |   |    |    |    |    |    |    |    |    |    |    |    |    |    |    |    |    |    |    | Ottobre     |
| Novembre     |   |   |   |   |   |   |   |   |   |    |    |    |    |   |    |    |    |    |    |    |    |    |    |    |    |    |    |    |    |    |    |    | Novembre    |
| Dicembre     |   |   |   |   |   |   |   |   |   |    |    |    |    |   |    |    |    |    |    |    |    |    |    |    |    |    |    |    |    |    |    |    | Dicembre    |
| Gennaio      |   |   |   |   |   |   |   |   |   |    |    |    |    |   |    |    |    |    |    |    |    |    |    |    |    |    |    |    |    |    |    |    | Gennaio     |
| Febbraio     |   |   |   |   |   |   |   |   |   |    |    |    |    |   |    |    |    |    |    |    |    |    |    |    |    |    |    |    |    |    |    |    | Febbraio    |
| Marzo        |   |   |   |   |   |   |   |   |   |    |    |    |    |   |    |    |    |    |    |    |    |    |    |    |    |    |    |    |    |    |    |    | Marzo       |
| Aprile       |   |   |   |   |   |   |   |   |   |    |    |    |    |   |    |    |    |    |    |    |    |    |    |    |    |    |    |    |    |    |    |    | Aprile      |
| Maggio       |   |   |   |   |   |   |   |   |   |    |    |    |    |   |    |    |    |    |    |    |    |    |    |    |    |    |    |    |    |    |    |    | Maggio      |
| Giugno       |   |   |   |   |   |   |   |   |   |    |    |    |    |   |    |    |    | 45 |    |    |    |    |    |    |    |    |    |    |    |    |    |    | Giugno      |
| Luglio       |   |   |   |   |   |   |   |   |   |    |    |    |    |   |    |    |    |    |    |    |    |    |    |    |    |    |    |    |    |    |    |    | Luglio      |
| Agosto       |   |   |   |   |   |   |   |   |   |    |    |    |    |   |    |    |    |    |    |    |    |    |    |    |    |    |    |    |    |    |    |    | Agosto      |
| MasilGiorpi  | 1 | 2 | 2 | 4 | 5 | 6 | 7 | 0 | 0 | 10 | 11 | 12 | 12 |   | 14 | 15 | 16 | 17 | 10 | 10 | 20 | 21 | 22 | 22 | 24 | 25 | 26 | 27 | 29 | 20 | 20 | 21 | MacilGiorni |

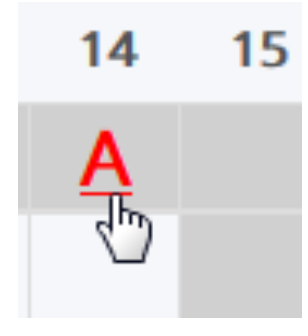

Si aprirà un ulteriore schermata nella quale bisognerà cliccare sul pulsante giustifica.

| টি Giustifica |  |
|---------------|--|
| Alunno        |  |
| Data          |  |
| Turno         |  |

Nella schermata successiva bisognerà inserire la spunta su giustifica e dal menù a tendina la motivazione e successivamente cliccare sul pulsante salva. Qualora richiesto sarà possibile allegare certificati medici e autocertificazioni come da modello predisposto dalla ASL Roma 2, da utilizzare esclusivamente nei casi previsti nella circolare n. 37 del 2 Ottobre 2020.

Tipo Giustifica Applica ai selezionati: -

> ATTIVITA' SPORTIVA CERTIFICATO MEDICO COVID-19 - ISOLAMENTO PREVENTIVO COVID-19 - POSITIVITA' MOTIVI DI FAMIGLIA MOTIVI DI SALUTE DIVERSI DA SOSPETTO COVID-19 MOTIVI DI SALUTE PER SOSPETTO COVID-19 VISITA MEDICA

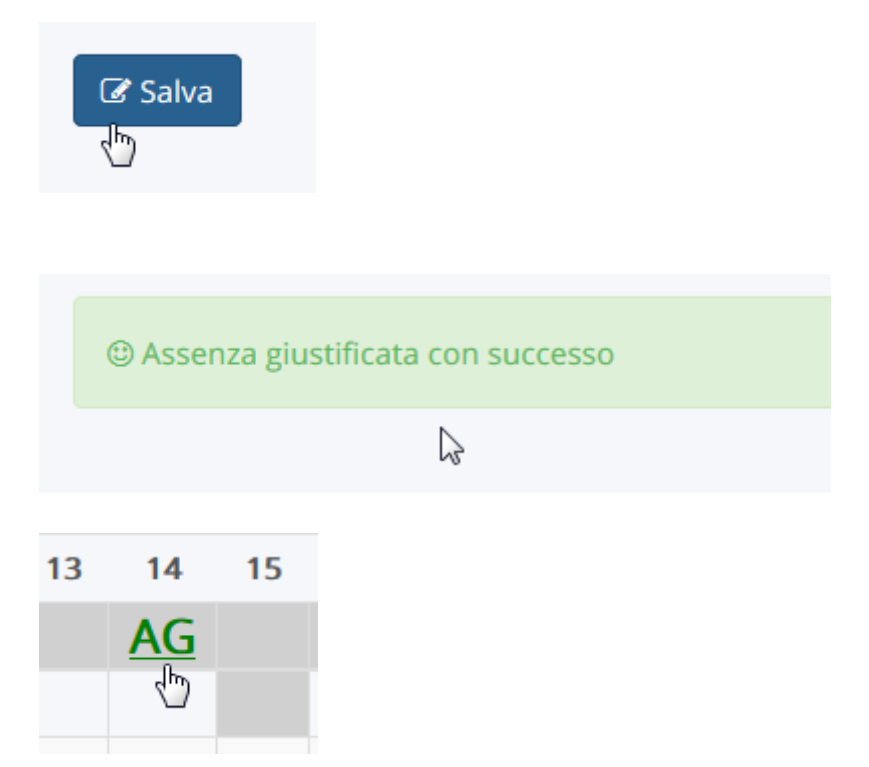

L'assenza giustificata comparirà a questo punto di colore verde con il simbolo AG.

Il Dirigente Scolastico Prof. Tiziano Fattizzo (firma autografa sostituita a mezzo stampa ai sensi del art. 3, c. 2, del D.Lgs 39/93)